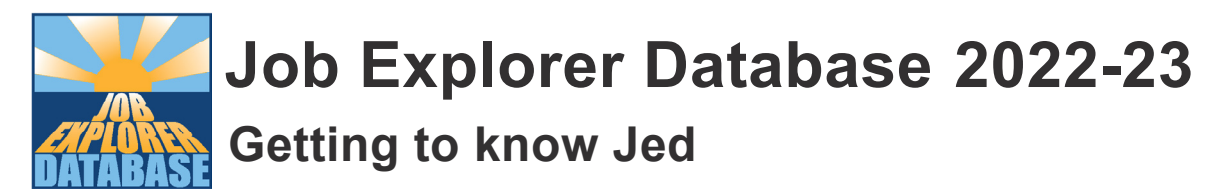

## Other types of searches

At the top of every page is a job search box. Type 'docter' into it. What does Jed tell you?

Jed doesn't mind if you can't remember how to spell a job title, it will have a guess at the job you want.

From the Main menu, select the Subject search icon.

How many different subjects are there?

Select one of the subjects – Media Studies, and click Search. At the top of the list change the 'Showing jobs at all levels'... to 'Intermediate'.

How many jobs at Intermediate level are linked to Media Studies?

Now go back to the list of subjects and add Chemistry to Media Studies.

Are there more or less jobs listed?

If you add more subjects to the selection do you think the list will get longer or shorter?

Why?

The following searches do not take into account the exam level selected:

Go to the Main menu.

What is the date today?

Which job title is linked to today's fact?

From the Main menu click on the Top ten button.

What is the name of the list that you see?

Can you think of any other jobs which could be in this Top ten? If so, list them here.

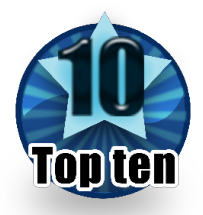

What is the name of the Top ten list on the computer next to you?

There are over 100 Top ten lists. Use the link at the foot of the page to view them all and select one that you find interesting.

Which one is it?

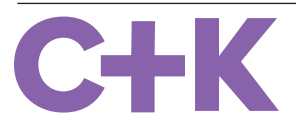